## **Downloading a Roster**

Note: anyone can download a roster, you do not need an account or to login to download a roster.

- 1. Go to the Connecticut E-License Home page
- 2. Go to Online Services on the top right of the page (you do not need to login)
- 3. Click on 'Generate Roster(s)

|  | Login Register                          |                                                          |      |            |  |
|--|-----------------------------------------|----------------------------------------------------------|------|------------|--|
|  | C.gou   STATE OF CONNECTICUT            |                                                          | HOME | MY ACCOUNT |  |
|  | Activities                              | License Lookup & Download                                |      |            |  |
|  | Initial Application<br>File a Complaint | Lookup a License<br>Generale Roster(S)<br>Public Reports |      |            |  |

- 4. Scroll down to the Pesticide Management Program and click on it
- 5. You should be shown all available roster options

Pesticide Managment Program
 Active Pesticide Product Registrations (No Fee Required)
 Active Pesticide Products registered as EPA EXEMPT 25(B) (No Fee Required)
 Active Pesticide Products with Classification of Aquatic or Restricted (No Fee Required)
 3

- 6. Check the box for the roster you want to download
- 7. Scroll to the bottom of the page and click Continue
- 8. You should be brought to a page that is similar to below

|  | Login Regi                    | ogin Register                                         |                                                                        |                    |      |            |                   |  |  |  |
|--|-------------------------------|-------------------------------------------------------|------------------------------------------------------------------------|--------------------|------|------------|-------------------|--|--|--|
|  | <b>Ct.</b> gov   sta          | TE OF CONNI                                           | ECTICUT                                                                |                    | HOME | MY ACCOUNT | ONLINE SERVICES - |  |  |  |
|  | Roster Do                     | Roster Downloads Available                            |                                                                        |                    |      |            |                   |  |  |  |
|  | Roster down                   | ownload low shows the rosters available for download. |                                                                        |                    |      |            |                   |  |  |  |
|  | Format                        |                                                       | Roster Name                                                            | Status             |      |            |                   |  |  |  |
|  | Excel (comma)     CSV (comma) | Download                                              | Active Pesticide Products registered as EPA EXEMPT 25(B)               | Ready for Download |      |            |                   |  |  |  |
|  | Text (tab)                    |                                                       |                                                                        |                    |      |            |                   |  |  |  |
|  | Excel (comma)                 |                                                       |                                                                        | Ready for Download |      |            |                   |  |  |  |
|  | CSV (comma)                   | Download                                              | Active Pesticide Products with Classification of Aquatic or Restricted |                    |      |            |                   |  |  |  |
|  | Text (tab)                    |                                                       |                                                                        |                    |      |            |                   |  |  |  |

9. Choose your file type and click download. This should open a new window where your download will take place.

Note: Be sure to read the data carefully even though the lists are titled active, recently expired certifications or products may still show up on the list as lapsed or expired.